## PCD Projects On Demand Channel Partner Stock Release Later

Channel Partner Stock– COMPAS Go

Unrestricted | © Siemens Industry, Inc. 2021 | Mark Kossbiel | Go To Market | May

SIEMENS

SIEMENS

| Fulfill | ment: Channel F | Partner Stock  |               |              |                |               |         |            |     | ×                     |
|---------|-----------------|----------------|---------------|--------------|----------------|---------------|---------|------------|-----|-----------------------|
| pplicab | le Line Items   |                |               |              |                |               |         | Show All   | Kit | ▼ Assign To All Items |
|         | Line #          | Product ID     | Description   | Required Qty | Available Qty* | Release Later | Option  |            |     | Error/Status          |
|         | 20000 🗸         | TYZ:PANELBOARD | PANELBOARD P1 |              | 0              |               | 💿 кіt 🔘 | Components |     |                       |
|         |                 |                |               |              |                |               |         |            |     |                       |
|         |                 |                |               |              |                |               |         |            |     |                       |
|         |                 |                |               |              |                |               |         |            |     |                       |
|         |                 |                |               |              |                |               |         |            |     |                       |

When and how to use Release Later.

| Fulf    | illment: Chan   | nel Partner Stock |                                          |              |                |               |                    | ×                         | Line 20000: With Show All                                                                     |
|---------|-----------------|-------------------|------------------------------------------|--------------|----------------|---------------|--------------------|---------------------------|-----------------------------------------------------------------------------------------------|
| Applica | able Line Items |                   |                                          |              |                |               | Show All 🛑 K       | R × Assign To All Items   | selected and Components,<br>Main Braker is broken up in                                       |
|         | Line #          | Product ID        | Description                              | Required Qty | Available Qty* | Release Later | Option             | Error/Status              | components. Main breaker                                                                      |
|         | 20000 ^         | TY2:PANELBOARD    | PANELBOARD P1                            |              |                |               | 🔿 Kit 🔘 Components |                           | mounting hardware                                                                             |
| _       |                 | EGK               | GND BUS KIT, AL. 42 CKT (100/Ex)         | 1            | 1              | -             | $\sim$             | Quantity is available     | (US2:MBKQR3A) and the                                                                         |
|         |                 | US2.MBKQR3A       | RP1 KIT QR MAIN/SUBFEED BREAKER 3PH      | 1            |                | _             |                    | Quantity is available     | Main Breaker (US2:QR23B2                                                                      |
|         |                 | US2:QR238200      | BREAKER QR 3P 200A 240V 10KA             | 1            | 0              |               |                    | Quantity is not available | Line 20000 shows a 0 Availa                                                                   |
|         |                 | US2/P1X42MC250AT  | P1 REV. UPB 250A 208/120V 42CIR AL       | , L          | 1              |               |                    | Quantity is available     | Qty for the US2:QR23B200.                                                                     |
|         |                 | S44B              | FAS-LATCH FRONT ASSY 20W 44H, SURFACE    | 1            | 1              |               |                    | Quantity is available     |                                                                                               |
|         |                 | B44               | 20W TYPE 1 BOX W/O GROUND BUS, 44H X 20W | 1            | 1              |               |                    | Quantity is available     | Next: Select the panelboard                                                                   |
|         |                 | US2:MLKA3A        | KIT 250A Main Lug Kit 3PH                | 1            | 1              |               |                    | Quantity is available     | check box.                                                                                    |
|         |                 | B120              | BREAKER 20A 1P 120V 10K BL               | 42           | 42             |               |                    | Quantity is available     | Release Later checked by                                                                      |
|         |                 |                   |                                          |              |                |               |                    |                           | default. Release Later will s<br>the Rebate Request until the<br>"Bank" Qty is greater than 0 |

The Fulfillment screen shows a "0" for a catalog number. User should not submit. Release later will capture the Rebate Request. Click on Apply. User orders the missing catalog number into stock. The "Bank" updates the purchase. User can not process the Release later request.

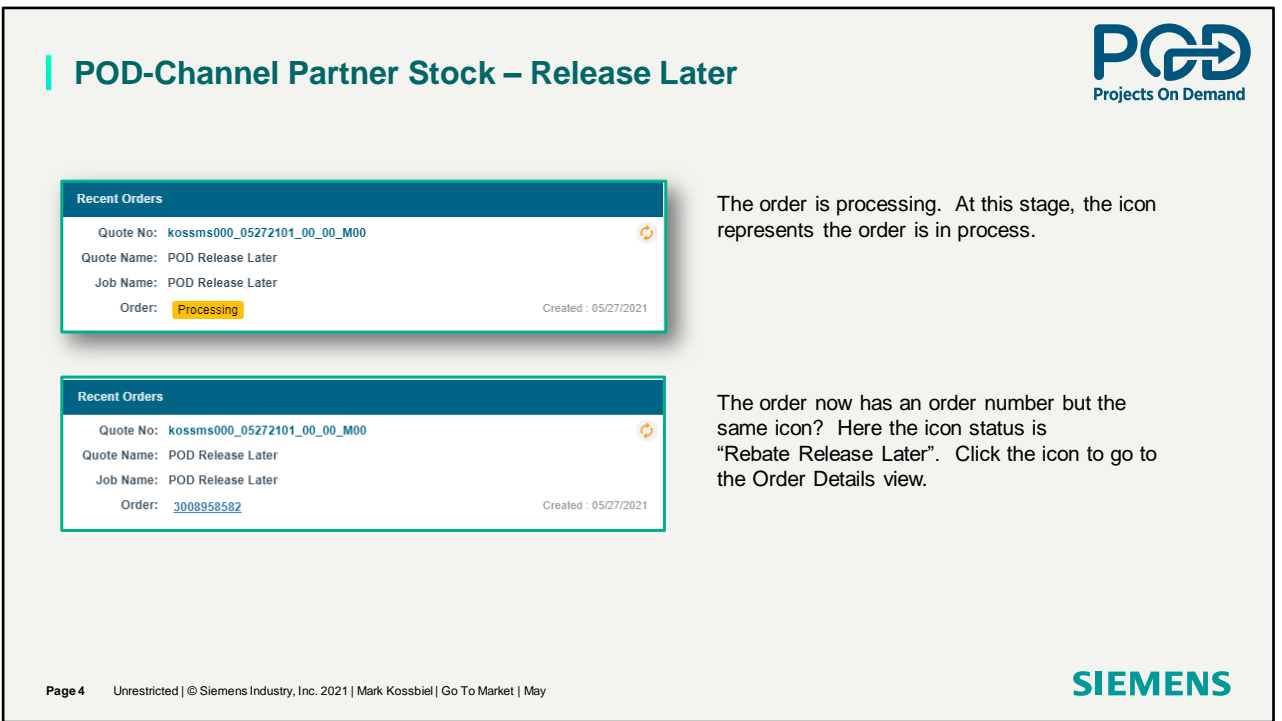

Note the order is processing and then provides an order number.

## POD-Channel Partner Stock – Release Later

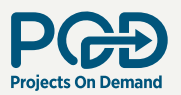

In the last video we talked about Export. Export provides detailed line-item pricing information. Because we selected Release Later, we now need to Reapply Fulfillment to process the Rebate Credit. Release Later is selected for different reasons. One of the reasons can be to replenish a out of stock item. If so, make sure the item was shipped and invoiced before Reapplying Fulfillment.

| rder Numbe<br>00895858 | er   |                                 |                              |             | Order Details         |                       |              |          |                  |            |
|------------------------|------|---------------------------------|------------------------------|-------------|-----------------------|-----------------------|--------------|----------|------------------|------------|
|                        | 82   | Quote Name<br>POD Release Later | Release Later 1 Lines \$0.00 |             |                       |                       |              |          | Export Reapply F | ulfillment |
| Line#                  |      | Product ID                      | Status                       | Credit Memo | Fulfillment           | POD Status Updated On | Error Status | Released | Customer PO      | Rebate C   |
|                        | 7    |                                 | V                            | V           | V                     | 2                     |              | V        | Ÿ                |            |
| ) <b>L,</b> 2000       | 00   | TYZ-PANELBOARD                  | Release Later                |             | Channel Partner Stock | 05/27/2021            |              | ×        | 234              |            |
| ) 20                   | 0048 | B120                            | Release Later                |             | Channel Partner Stock | 05/27/2021            |              | ×        | 234              |            |
| ] 20                   | 0047 | US2:MLKA3A                      | Release Later                |             | Channel Partner Stock | 05/27/2021            |              | ×        | 234              |            |
| ) 20                   | 0046 | 844                             | Release Later                |             | Channel Partner Stock | 05/27/2021            |              | ×        | 234              |            |
| ) 20                   | 0045 | 544B                            | Release Later                |             | Channel Partner Stock | 05/27/2021            |              | ×        | 234              |            |
| ) 20                   | 0044 | U52:P1X42MC250AT                | Release Later                |             | Channel Partner Stock | 05/27/2021            |              | ×        | 234              |            |
| ) 20                   | 0043 | US2:QR238200                    | Release Later                |             | Channel Partner Stock | 05/27/2021            |              | ×        | 234              |            |
| ) 20                   | 0042 | US2:MBKQR3A                     | Release Later                |             | Channel Partner Stock | 05/27/2021            |              | ×        | 234              |            |
| ) 20                   | 0041 | EGK                             | Release Later                |             | Channel Partner Stock | 05/27/2021            |              | ×        | 234              |            |

Clicking on the order icon will bring up the order details.

## POD-Channel Partner Stock – Release Later

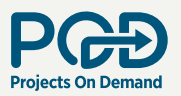

In the last video we talked about Export. Export provides detailed line-item pricing information. Because we selected Release Later, we now need to Reapply Fulfillment to process the Rebate Credit. Release Later is selected for different reasons. One of the reasons can be to replenish a out of stock item. If so, make sure the item was shipped and invoiced before Reapplying Fulfillment. **Select the lines and click on Reapply Fulfillment** 

| _     | 3582  |   | Quote Name<br>POD Release Later | Release Later<br>1 Lines \$0.00 |             |                       |                                    |   |          | Export Reap | ly Fulfillment |
|-------|-------|---|---------------------------------|---------------------------------|-------------|-----------------------|------------------------------------|---|----------|-------------|----------------|
| LineA | a.    |   | Product ID                      | Status                          | Credit Memo | Fulfillment           | POD Status Updated On Error Status |   | Released | Customer PO | Rebate Clai    |
|       |       | 7 |                                 |                                 |             |                       | 7                                  | 7 |          |             | v              |
| L. 20 | 20000 |   | TYZPANELBOARD                   | Release Later                   |             | Channel Partner Stock | 05/27/2021                         |   | ×        | 234         |                |
|       | 20048 |   | 8120                            | Release Later                   |             | Channel Partner Stock | 05/27/2021                         |   | ×        | 234         |                |
|       | 20047 |   | US2:MLKA3A                      | Release Later                   |             | Channel Partner Stock | 05/27/2021                         |   | ×        | 234         |                |
|       | 20046 |   | 844                             | Release Later                   |             | Channel Partner Stock | 05/27/2021                         |   | ×        | 234         |                |
|       | 20045 |   | 5448                            | Release Later                   |             | Channel Partner Stock | 05/27/2021                         |   | ×        | 234         |                |
|       | 20044 |   | US2:P1X42MC250AT                | Release Later                   |             | Channel Partner Stock | 05/27/2021                         |   | ×        | 234         |                |
|       | 20043 |   | U52:QR238200                    | Release Later                   |             | Channel Partner Stock | 05/27/2021                         |   | ×        | 234         |                |
|       | 20042 |   | US2:MBKQR3A                     | Release Later                   |             | Channel Partner Stock | 05/27/2021                         |   | ×        | 234         |                |
|       | 20041 |   | EGK                             | Release Later                   |             | Channel Partner Stock | 05/27/2021                         |   | ×        | 234         |                |

Click on the lines to enable the Reapply Fulfillment button.

| POD-Channel Partner Stock -                                                                    | - Release Later – Re Submit                                                                                                    |
|------------------------------------------------------------------------------------------------|----------------------------------------------------------------------------------------------------|
| Recolouit Change fulfiliment to Channel Partner Stock                                          | The Re-Submit window opens to Channel Partner Stock. I just apply the change fulfillment by clicking on Apply.                                                                                                    |
| Cancel                                                                                         | Resubmit Rebate Resubmited Successfully                                                                                                    |
| Re Submit Change fulfilment to Channel Partner Stock Channel Partner Stock Standard Fulfilment | The other option in the drop down is Standard Fulfillment.<br>Here you could take the panelboard and direct the order<br>to the plant by changing the Fulfillment on this panelboard<br>to Standard Fulfilment. In a future release users will be<br>able to apply UNPB from the SIEMENS DC. |
| Page 7 Unrestricted   © Siemens Industry, Inc. 2021   Mark Kossbiel   Go To Market             | I May SIEMENS                                                                                                    |

You are now updating the Rebate Request to Channel Partner Stock because the missing catalog number in now in stock.

| ea  | applied Fi                                                                      | ulfillment                                                       | parent                          | line.                                                                                  |      |             |   |                                                                                                    |     |                                                                    |              |             |                          |                    |
|-----|---------------------------------------------------------------------------------|------------------------------------------------------------------|---------------------------------|----------------------------------------------------------------------------------------|------|-------------|---|----------------------------------------------------------------------------------------------------|-----|--------------------------------------------------------------------|--------------|-------------|--------------------------|--------------------|
|     | <b>L→</b> 20000                                                                 | TYZ:PAN                                                          | ELBOARD                         | In Progress                                                                            |      |             |   | Channel Partner Stock                                                                                                    |     | 05/27/2021                                                         |              | ×           | 234                      |                    |
| *0  |                                                                                 | uniinneni                                                        |                                 | les.                                                                                   |      |             |   | Order Details                                                                                                    |     |                                                                    |              |             |                          |                    |
| der | r Number<br>3958582                                                             | Quote Na<br>POD Re                                               | ne<br>lease Later               | Release Later<br>1 Lines \$                                                            | 0.00 |             |   |                                                                                                    |     |                                                                    |              |             | Export                   | Reapply Fulfillmen |
|     | Line#                                                                           | Product                                                          | D                               | Status                                                                                 |      | Credit Memo |   | Fulfillment                                                                                                    | P   | POD Status Updated On                                              | Error Status | Released    | Customer PO              | Rebate             |
|     |                                                                                 |                                                                  |                                 | ▽                                                                                      | V    |             | V |                                                                                                    | ▼   |                                                                    | V            |             | V                        | V                  |
|     |                                                                                 | TYZ:PANE                                                         | LBOARD                          | In Progress                                                                            |      |             |   | Channel Partner Stock                                                                                                    | 0   | 05/27/2021                                                         |              | ×           | 234                      |                    |
|     | L 20000                                                                         |                                                                  |                                 | In Progress                                                                            |      |             |   | Channel Partner Stock                                                                                                    | 0   | 05/27/2021                                                         |              | ×           | 234                      |                    |
|     | 20000 20048                                                                     | 8120                                                             |                                 |                                                                                        |      |             |   | Channel Partner Stock                                                                                                    | 0   | 05/27/2021                                                         |              | ×           | 234                      |                    |
|     | 20000<br>20048<br>20047                                                         | B120<br>US2:MLK                                                  | 3A                              | In Progress                                                                            |      |             |   |                                                                                                    | 1.0 |                                                                    |              | ×           | 234                      |                    |
|     | 20048<br>20047<br>20046                                                         | 8120<br>US2:MLK0<br>844                                          | 13A                             | In Progress<br>In Progress                                                             |      |             |   | Channel Partner Stock                                                                                                    | 0   | 05/27/2021                                                         |              |             |                          |                    |
|     | 20000<br>20048<br>20047<br>20046<br>20045                                       | 8120<br>US2:MUK<br>844<br>S448                                   | 134                             | In Progress<br>In Progress<br>In Progress                                              |      |             |   | Channel Partner Stock<br>Channel Partner Stock                                                                            | 0   | 05/27/2021<br>05/27/2021                                           |              | ×           | 234                      |                    |
|     | Ly 20000<br>20048<br>20047<br>20046<br>20045<br>20045                           | 8120<br>US2:MLK0<br>844<br>S448<br>US2:P1X4                      | ISA<br>IMC250AT                 | In Progress<br>In Progress<br>In Progress<br>In Progress                               |      |             |   | Channel Partner Stock<br>Channel Partner Stock<br>Channel Partner Stock                                                   | 0   | 15/27/2021<br>05/27/2021<br>05/27/2021                             |              | ×<br>×      | 234<br>234               |                    |
|     | L 20000<br>20048<br>20047<br>20046<br>20045<br>20044<br>20043                   | 8120<br>US2:MLK/<br>844<br>S448<br>US2:P1X4<br>US2:P1X4          | 13A<br>2MC250AT<br>8200         | In Progress<br>In Progress<br>In Progress<br>In Progress<br>In Progress                |      |             |   | Channel Partner Stock<br>Channel Partner Stock<br>Channel Partner Stock<br>Channel Partner Stock                          | 0   | 15/27/2021<br>15/27/2021<br>15/27/2021<br>15/27/2021               |              | ×<br>×<br>× | 234<br>234<br>234        |                    |
|     | L 20000<br>20048<br>20047<br>20046<br>20045<br>20044<br>20043<br>20043<br>20042 | 8120<br>US2:MUK<br>844<br>S448<br>US2:P1X4<br>US2:Q22<br>US2:MBK | 13A<br>2MC250AT<br>8200<br>(R3A | In Progress<br>In Progress<br>In Progress<br>In Progress<br>In Progress<br>In Progress |      |             |   | Channel Partner Stock<br>Channel Partner Stock<br>Channel Partner Stock<br>Channel Partner Stock<br>Channel Partner Stock | 0   | 15/27/2021<br>15/27/2021<br>15/27/2021<br>15/27/2021<br>15/27/2021 |              | ×<br>×<br>× | 234<br>234<br>234<br>234 |                    |

The request is processing. Order Details Stats is In Progress.

| <b>POD-(</b><br>The "In Pr                                  | <b>Chann</b><br><sup>r</sup> ogress" i                                             | el F                                                                                 | <b>Partn</b> | er Sto                                                                                                    | <b>ck – Rele</b> a                                                               | a <b>se L</b><br>Succe | .ater                           |                                                                    |                                                                                  |                            | Projects On Dema    |
|-------------------------------------------------------------|------------------------------------------------------------------------------------|--------------------------------------------------------------------------------------|--------------|----------------------------------------------------------------------------------------------------|----------------------------------------------------------------------------------|------------------------|---------------------------------|--------------------------------------------------------------------|----------------------------------------------------------------------------------|----------------------------|---------------------|
|                                                             | 5                                                                                  |                                                                                      |              |                                                                                                    | Orde                                                                             | r Details              |                                 |                                                                    |                                                                                  |                            |                     |
| Order Number                                                | Quote Name                                                                         |                                                                                      | Claim Num    | ber                                                                                                    | Success                                                                          | Toetans                |                                 |                                                                    |                                                                                  | Export                     | Reapply Fulfillment |
| 3008957912                                                  | Export                                                                             | _                                                                                    | 90010273     | /26                                                                                                    | 1 Lines \$409.80                                                                 |                        |                                 |                                                                    |                                                                                  |                            |                     |
| Line#                                                       | Product ID                                                                         | Status                                                                               | Credit N     | femo Fulfillment                                                                                                    | POD Status Updated On                                                            | Error Status           | Released                        | Customer PO                                                        | Rebate Claim #                                                                   | Designation                | UPC Number          |
|                                                             | 7                                                                                  | 7                                                                                    | 2            | ▼                                                                                                    | ▽ ▽                                                                              |                        | V                               | ▼                                                                  | ▼                                                                                | $\nabla$                   | ▼                   |
| 0                                                           |                                                                                    |                                                                                      | _            |                                                                                                    |                                                                                  |                        |                                 |                                                                    |                                                                                  |                            |                     |
| The "In Pro                                                 | ogress", ∈                                                                         | xplo                                                                                 | ded vie      | w, is nov                                                                                                    | w complete ar                                                                    | nd the                 | Status                          | is Succes                                                          | S.                                                                               |                            |                     |
| Line#                                                       | Product ID                                                                         | Status                                                                               | Credit Memo  | Fulfiliment                                                                                                    | POD Status Updated On Error                                                      | Status                 | Released                        | Customer PO                                                        | Rebate Claim #                                                                   | Designation                | UPC Number          |
|                                                             | ⊽                                                                                  |                                                                                      | □            | 4                                                                                                    | Ÿ                                                                                |                        | ▼                               |                                                                    | 7                                                                                | Ÿ                          | V                   |
|                                                             |                                                                                    |                                                                                      |              | Channel Dankard Chant                                                                                                    | 05/27/2021                                                                       |                        | ~                               | 123456                                                             | 0001027226                                                                       | A                          |                     |
| L 20000                                                     | TYZ:PANELBOARD                                                                     | Success                                                                              |              | Channel Partner Stock                                                                                                    |                                                                                  |                        |                                 |                                                                    | 2001021720                                                                       |                            |                     |
| 20000<br>20046                                              | TYZ:PANELBOARD<br>B120                                                             | Success<br>Success                                                                   |              | Channel Partner Stock                                                                                                    | 05/27/2021                                                                       |                        | ~                               | 123456                                                             | 9001027726                                                                       | A                          |                     |
| 20000<br>20046<br>20045                                     | TYZ:PANELBOARD<br>B120<br>B44                                                      | Success<br>Success<br>Success                                                        |              | Channel Partner Stock<br>Channel Partner Stock                                                                                                    | 05/27/2021<br>05/27/2021                                                         |                        | ✓<br>✓                          | 123456                                                             | 9001027726<br>9001027726                                                         | A                          |                     |
| 20046<br>20045<br>20044                                     | TYZ:PANELBOARD<br>8120<br>844<br>\$448                                             | Success<br>Success<br>Success<br>Success                                             |              | Channel Partner Stock<br>Channel Partner Stock<br>Channel Partner Stock<br>Channel Partner Stock                                                   | 05/27/2021<br>05/27/2021<br>05/27/2021                                           |                        | ✓<br>✓<br>✓                     | 123456<br>123456<br>123456                                         | 9001027726<br>9001027726<br>9001027726                                           | A<br>A<br>A                | _                   |
| 20046<br>20045<br>20044<br>20043                            | TY2:PANELBOARD<br>8120<br>844<br>S448<br>US2:P1X42MC250AT                          | Success<br>Success<br>Success<br>Success<br>Success                                  |              | Channel Partner Stock<br>Channel Partner Stock<br>Channel Partner Stock<br>Channel Partner Stock<br>Channel Partner Stock                          | 05/27/2021<br>05/27/2021<br>05/27/2021<br>05/27/2021                             |                        | ><br>><br>><br>>                | 123456<br>123456<br>123456<br>123456                               | 9001027726<br>9001027726<br>9001027726<br>9001027726                             | A<br>A<br>A<br>A           | - 1                 |
| 20000<br>20046<br>20045<br>20044<br>20043<br>20043          | TY2:PANELBOARD<br>8120<br>844<br>5448<br>US2:P1X42MC250AT<br>EGK                   | Success<br>Success<br>Success<br>Success<br>Success<br>Success                       |              | Channel Partner Stock<br>Channel Partner Stock<br>Channel Partner Stock<br>Channel Partner Stock<br>Channel Partner Stock<br>Channel Partner Stock | 05/27/2021<br>05/27/2021<br>05/27/2021<br>05/27/2021<br>05/27/2021               |                        | *<br>*<br>*<br>*                | 123456<br>123456<br>123456<br>123456<br>123456<br>123456           | 9001027726<br>9001027726<br>9001027726<br>9001027726<br>9001027726               | A<br>A<br>A<br>A<br>A      |                     |
| 20000<br>20046<br>20045<br>20044<br>20043<br>20042<br>20042 | TY2:PANELBOARD<br>8120<br>844<br>5448<br>US2:P1X42MC250AT<br>EGK<br>US2:MBKQR3200A | Success<br>Success<br>Success<br>Success<br>Success<br>Success<br>Success<br>Success |              | Channel Partner Stock<br>Channel Partner Stock<br>Channel Partner Stock<br>Channel Partner Stock<br>Channel Partner Stock<br>Channel Partner Stock | 05/27/2021<br>05/27/2021<br>05/27/2021<br>05/27/2021<br>05/27/2021<br>05/27/2021 |                        | ><br>><br>><br>><br>><br>><br>> | 123456<br>123456<br>123456<br>123456<br>123456<br>123456<br>123456 | 9011027726<br>9001027726<br>9001027726<br>9001027726<br>9001027726<br>9001027726 | A<br>A<br>A<br>A<br>A<br>A |                     |

Complete. Credit Request is a Success.

| Your order is co              | nnel Partner Stock – Release Later<br>mplete, and the status is green.                                                                                  | Projects On Demand |
|-------------------------------|----------------------------------------------------------------------------------------------------|--------------------|
|                               | Quote No: kossms000_05272101_00_00_M00<br>Quote Name: POD Release Later<br>Job Name: POD Release Later<br>Order: <u>3008958582</u> Created : 05/27/2021 |                    |
|                               |                                                                                                    |                    |
| Page 10 Unrestricted   © Sier | mens Industry, Inc. 2021   Mark Kossbiel   Go To Market   May                                                                                           | SIEMENS            |

Now the icon is a Green check mark indicating a successful Rebate Credit request.

## PCE Projects On Demand Channel Partner Stock Release Later

Thank You for your time in reviewing Channel Partner Stock.

Unrestricted | © Siemens Industry, Inc. 2021 | Mark Kossbiel | Go To Market | May

**SIEMENS** 

SIEMENS